## Switching (Intra)

| Step 1          |                    |              |                      |                      |       |      |                                                    |                          |
|-----------------|--------------------|--------------|----------------------|----------------------|-------|------|----------------------------------------------------|--------------------------|
| fundsu          | <b>iperm</b> a     | VEST GLOBALI | Y AND PROFITABLY     | e {13k               |       |      | Funds Searcl                                       |                          |
| GETTING STARTED | TRANSACTIONS EI    | PF PRS       | MY INVESTMENTS       | REGULAR SAVINGS PLAN | RESE/ | ARCH | FUNDS INFO COMMUNI                                 |                          |
|                 | Cash Management F  | und 🕞        |                      |                      |       |      |                                                    |                          |
|                 | Buy Unit Trusts    |              |                      |                      |       |      |                                                    |                          |
|                 | Sell Unit Trusts   |              |                      |                      | - 1-1 | Та   | de ewitching within CA                             |                          |
|                 | UT Switching       | •            | Intra Fund House     |                      | -11   | hou  | uo switching within SA<br>ise_click "LIT Switching | ivi⊑ iuriu<br>n >> Intra |
|                 | Private Retirement | •            | Inter Fund House     |                      |       | Fur  | nd House" under TRAN                               | ISACTIONS                |
| <sup>ks</sup>   | Void Orders        |              | Switching Calculator |                      |       | _    | <b>)</b>                                           |                          |
| E.              | Transfer In        |              |                      |                      |       |      | Yield                                              |                          |
| ×.              | Forms              |              |                      |                      |       |      | Find out more about                                |                          |
| ing .           | 1 onna             |              |                      |                      |       |      | Fild out more abou                                 |                          |
|                 |                    |              |                      |                      |       |      | Vour cimp                                          |                          |
|                 |                    |              |                      |                      |       |      | rour simp                                          |                          |
|                 |                    |              |                      |                      |       |      | managing                                           |                          |

4 Steps Intra-Fund Switching

Step 2

**UT** Switching

## Step 1 of 4 : Introduction

- 1. This module allows you to switch between funds of the same fund manager.
- 2. Switching is allowed for all payment methods.
- 3. You may only switch from 1 fund to another. Switching from one fund to multiple funds in a single switch order is not allowed.
- 4. The minimum initial investment amount will apply if you are switching into a fund which you do not currently own. Otherwise the minimum subsequent investment will apply.
- 5. Switching will be in the form of a switch sell order and a switch buy order.
- 6. For cash investment: The switch-sell and switch-buy orders will be transacted on the same business day the order is received before 3:00pm. Otherwise it will be transacted on the next business day.

For EPF Account 1 investment: The switch-sell and switch-buy orders will be transacted on the same business day the fund manager in-house switching form is received before 3:00pm. Otherwise it will be transacted on the next business day.

- 7. You are not required to make any payment as the proceeds from the switch sell order will be used to pay for the switch buy order.
- 8. As the switch-buy order will be transacted after the switch-sell order, you need to ensure that the redemption amount from the switch-sell, based on the latest indicative bid/NAV price, is at least 105% of the minimum initial or subsequent investment amount of the fund you are switching into.

For example, if you want to switch out of Fund A and into Fund B, and Fund B has an initial investment amount of RM1,000, you reed t based on its latest indicative bid/NAV price, will generate at least RM1,050 worth of proceeds. This is so that if the active transact d sw latest indicative bid/NAV price, there is a buffer to ensure that the minimum initial or subsequent investment appeared of Fund B car

Click the "Next" button after read through the introduction

Introduction

FSM

Our system will prompt you if the amount is insufficient.

Next

| ng                                                                                                    |                                                                     |                                                                                               | FSM                                                                                                    |
|----------------------------------------------------------------------------------------------------|---------------------------------------------------------------------|-----------------------------------------------------------------------------------------------|----------------------------------------------------------------------------------------------------|
| ps Intra-Fund Switching                                                                                                    | Selection Selection Switz                                           | ct<br>ch Sell Fund                                                                            |                                                                                                    |
| nd Name                                                                                                    | No. of Units Available                                              | Payment Method                                                                                | RSP?                                                                                                    |
|                                                                                                    |                                                                     |                                                                                               |                                                                                                    |
| in Hwang Select Asia Pacific (Ex Japan) Balanced Fund - MYR                                                                                                    |                                                                     | Cheque                                                                                        | No                                                                                                    |
| in Hwang Select Asia Pacific (Ex Japan) Balanoed Fund - MYR<br>MB-Principal Global Titans Fund                                                                                                    |                                                                     | Cheque<br>Cheque                                                                              | No<br>No                                                                                                  |
| in Hwang Select Asia Pacific (Ex Japan) Balanced Fund - MYR<br>MB-Principal Global Titans Fund<br>erdeen Islamic World Equity Fund - Class A                                                                                                    |                                                                     | Cheque<br>Cheque<br>Cheque                                                                    | No<br>No                                                                                                  |
| in Hwang Select Asia Pacific (Ex Japan) Balanced Fund - MYR<br>MB-Principal Global Titans Fund<br>erdeen Islamic World Equity Fund - Class A<br>HB European Select Fund                                                                              |                                                                     | Cheque<br>Cheque<br>Cheque<br>Cheque                                                          | No<br>No<br>No                                                                                            |
| in Hwang Select Asia Pacific (Ex Japan) Balanced Fund - MYR<br>MB-Principal Global Titans Fund<br>erdeen Islamic World Equity Fund - Class A<br>4B European Select Fund<br>4B Asian Total Return Fund                                                |                                                                     | Cheque<br>Cheque<br>Cheque<br>Cheque<br>Cheque                                                | No<br>No<br>No<br>No                                                                                      |
| in Hwang Select Asia Pacific (Ex Japan) Balanced Fund - MYR<br>MB-Principal Global Titans Fund<br>erdeen Islamic World Equity Fund - Class A<br>48 European Select Fund<br>18 Asian Total Retrum Fund<br>European Equity Fund                        |                                                                     | Cheque<br>Cheque<br>Cheque<br>Cheque<br>Cheque<br>Cheque                                      | No<br>No<br>No<br>No<br>No                                                                                |
| in Hwang Select Asia Pacific (Ex Japan) Balanced Fund - MYR<br>MB-Principal Global Trans Fund<br>erdeen Islamic World Equity Fund - Class A<br>4B European Select Fund<br>4B Asian Total Return Fund<br>European Equity Fund<br>4B Asian Income Fund |                                                                     | Cheque<br>Cheque<br>Cheque<br>Cheque<br>Cheque<br>Cheque<br>Cheque                            | No<br>No<br>No<br>No<br>No                                                                                |
|                                                                                                    | 19<br>DS Intra-Fund Switching<br>relect Switch-Sell Fund<br>nd Name | 19<br>DS Intra-Fund Switching<br>relect Switch-Sell Fund<br>nd Name<br>No. of Units Available | 19<br>DS Intra-Fund Switching<br>relect Switch-Sell Fund<br>nd Name No. of Units Available Payment Method |

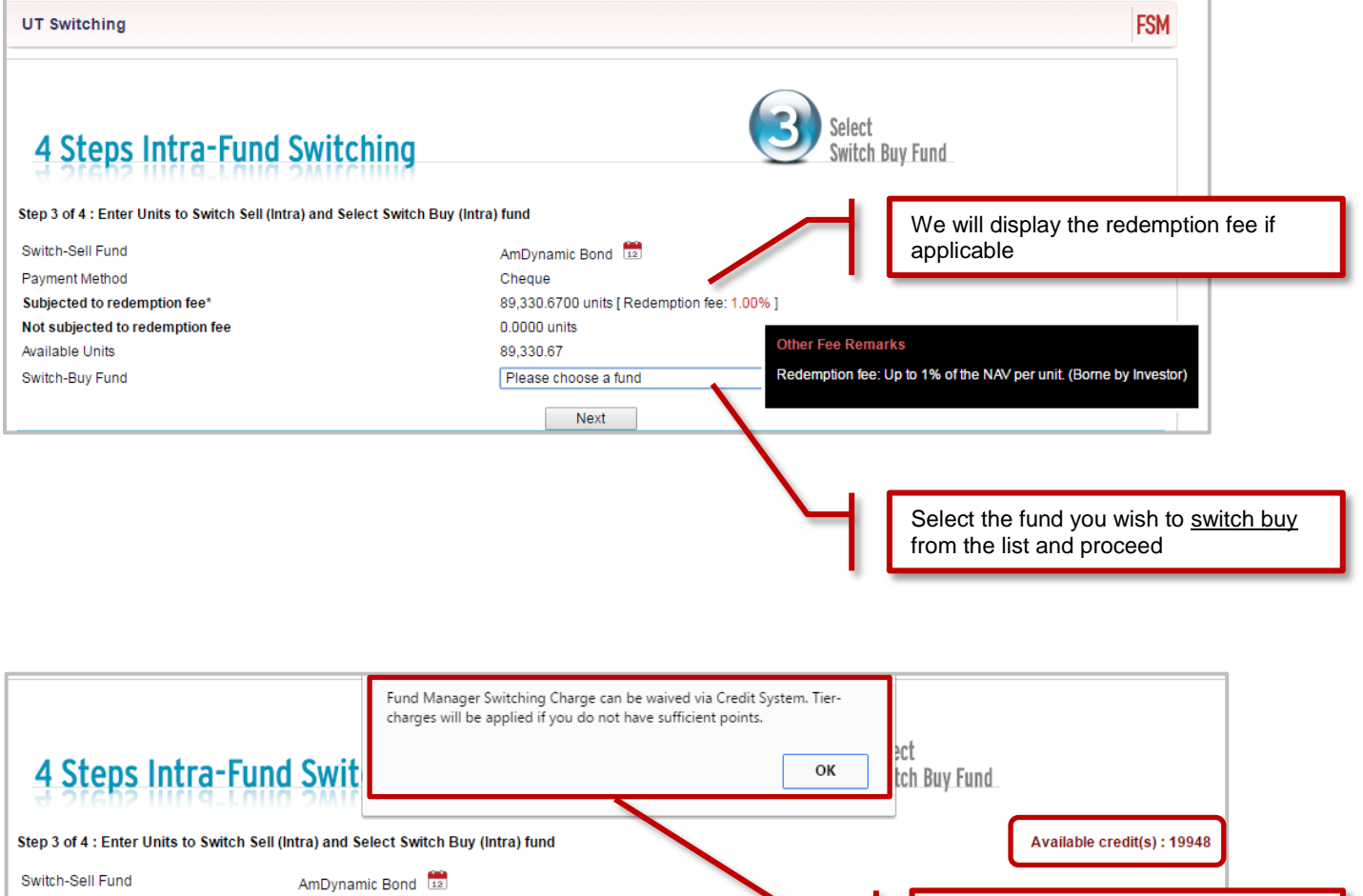

| Switch-Sell Fund                | AmDynamic Bond 😐                                                                               |                                                                                                    |
|---------------------------------|------------------------------------------------------------------------------------------------|----------------------------------------------------------------------------------------------------|
| Payment Method                  | Cheque                                                                                         | For intra switching you may utilize the                                                                                   |
| Subjected to redemption fee*    | 89,330.6700 units [ Redemption fee: 1.00% ]                                                    | available credits to offset the sales                                                                                     |
| Not subjected to redemption fee | 0.0000 units                                                                                   | charge As result of insufficient                                                                                          |
| Available Units                 | 89,330.67                                                                                      | credits sales charge will be imposed                                                                                      |
| Switch-Buy Fund                 | AmConservative                                                                                 | on the switch buy (intra) fund.                                                                                           |
| Note                            | There is a non-trading day for this fund within the next 10 business days. Click 🗰 to view the | , , , , , , , , , , , , , , , , , , ,                                                                                     |
| Number of Units to switch       | Switch Sell All                                                                                |                                                                                                    |
| Fund Manager Switching Charge*  |                                                                                                |                                                                                                    |
| Fund PDF Files                  | Prospectus 🕮 🛛 Fact Sheet 🎦                                                                    |                                                                                                    |
| *subject to GST of 6%           | Next                                                                                           | Key in the units you wish to switch<br>sell, or tick on the box to switch sell all<br>units. Then click "Next" to proceed |

| UT Switching                                                                                                    |                                                                                                    |                                                                                                    |                                                                                    |                                                                                                   |                                                                                                    |                                                                                                    |                                                                                                    |                                                                                                    | FSM                                                                                                    |                       |
|----------------------------------------------------------------------------------------------------|----------------------------------------------------------------------------------------------------|----------------------------------------------------------------------------------------------------|------------------------------------------------------------------------------------|---------------------------------------------------------------------------------------------------|----------------------------------------------------------------------------------------------------|----------------------------------------------------------------------------------------------------|----------------------------------------------------------------------------------------------------|----------------------------------------------------------------------------------------------------|----------------------------------------------------------------------------------------------------|-----------------------|
| 4 Steps Ir                                                                                                    | itra-Fun                                                                                                    | d Switch                                                                                                    | ning                                                                               |                                                                                                   |                                                                                                    |                                                                                                    | 3                                                                                                    | Select<br>Switch Buy Fund                                                                                   |                                                                                                    |                       |
| Step 3 of 4 : Select Sw<br>You have selected the J<br>Note that you must REJ<br>prospectus                                         | itch-Buy fund an<br>AmConservative<br>AD the fund prosponduct<br>ghlights Sheet                                      | nd Enter Units to<br>e .<br>pectus and produ                                                                                | Switch-S<br>ct highlig                                                             | Sell<br>hts sheet* be                                                                             | fore you proceed to t                                                                                                    | he next step.                                                                                           | -                                                                                                    | Please ensu<br>sufficient op<br>the electron<br>information,<br>proceed                                     | ire that you have been<br>portunity to read or acc<br>ic prospectus and the f<br>please click "Next" to                                     | given<br>cess<br>fund |
| Only information which<br>our hotlines at 03, 244<br>I confirm that I hav<br>Next<br>Chefective on 29 Marc                         | forms part of the<br>o 0567 or 04 - 64<br>re been given su<br>h 2013, the prod                                       | prospectus shou<br>40 1567 (northerr<br>flicient opportunit                                                                 | Id be relie<br>n region).<br>y to read                                             | ed upon. Prir<br>or access the<br><b>be published</b>                                             | ted copies of the Pro<br>e electronic Prospectu<br>upon expiry of the fu                                                                            | spectus can a<br>us, Product Hig<br>und prospecto                                                       | lso be obtained a<br>ghlights Sheet* a<br>u <b>s.</b>                                                               | it our office and you maind the information the                                                             | ay request for them by calling<br>ein.                                                                                                    |                       |
| UT Switching                                                                                                    |                                                                                                    |                                                                                                    |                                                                                    |                                                                                                   |                                                                                                    |                                                                                                    |                                                                                                    | Check the d<br>order and fir<br>Click on Pro<br>Highlights S<br>final reading                               | etails of your purchase<br>hal sales charges / fees<br>spectus or Product<br>heet if you want to hav                                        | e<br>s.<br>ve the     |
| 4 Steps In                                                                                                    | tra-Fun                                                                                                    | d Switch                                                                                                    | ing                                                                                | /                                                                                                 |                                                                                                    |                                                                                                    | 2                                                                                                    | witch Buy Fund                                                                                              |                                                                                                    |                       |
| Step 3 of 4 : Enter Unit<br>Date                                                                                                   | s to Switch Sell<br>Switch-Sell<br>Fund                                                                              | (Intra) and Select<br>Switch-Buy<br>Fund                                                                                    | Fact<br>Sheet                                                                      | Buy (Intra) fu<br>Prospectu                                                                       | nd<br><sup>s</sup> Product Highlights<br>Sheet                                                                                                    | Payment<br>Method                                                                                       | Number of U<br>switch                                                                                               | nits to Redemption<br>Fee*                                                                                  | Available credit(s) : 19948<br>Fund Manager Switching<br>Charge*                                                                            |                       |
| Sunday, April 24, 2016<br>11:25:33 PM                                                                                              | AmDynamic<br>Bond                                                                                                    | AmConservative                                                                                                    | FS                                                                                 | <u> </u>                                                                                          |                                                                                                    | Cheque                                                                                                  | 50000                                                                                                    | 1.00%                                                                                                    | -                                                                                                    |                       |
|                                                                                                    |                                                                                                    |                                                                                                    |                                                                                    |                                                                                                   |                                                                                                    |                                                                                                    |                                                                                                    |                                                                                                    | *subject to GST of 6%                                                                                                    |                       |
| Only information which<br>our hotlines at 03 - 214                                                                                 | forms part of the<br>9 0567 or 04 - 64                                                                               | prospectus shou<br>40 1567 (northerr                                                                                        | ld be reli<br>region).                                                             | ed upon. Prin                                                                                     | ted copies of the Pro                                                                                                    | spectus can a                                                                                           | lso be obtained a                                                                                                   | t our office and you ma                                                                                     | y request for them by calling                                                                                                    |                       |
| Important: Click here fo                                                                                                    | r information abo                                                                                                    | out your right to ca                                                                                                    | ancel.                                                                             |                                                                                                   |                                                                                                    |                                                                                                    |                                                                                                    |                                                                                                    |                                                                                                    |                       |
| Please note that the un<br>the electronic prospect                                                                                 | it trusts are offere<br>us.                                                                                          | ed solely on the b                                                                                                    | asis of th                                                                         | e information                                                                                     | contained in the elec                                                                                                    | tronic prospe                                                                                           | ctus and any othe                                                                                                   | er information found els                                                                                    | ewhere does not form part of                                                                                                    |                       |
| I am above 18 yea<br>highlight sheets, a<br>conditions of the p<br>any information rel<br>Securities Commis<br>risk which I am pre | rs of age and elig<br>nd Fundsuperma<br>rospectus and Fu<br>ating to me and<br>sion. I agree and<br>pared to accept. | gible to apply for a<br>art website. I have<br>undsupermart we<br>my account, whic<br>d acknowledge th<br>You shall have no | unit trust.<br>also read<br>bsite. I he<br>h is neces<br>at the val<br>o Liability | I confirm that<br>d and unders<br>reby instruct<br>ssary for carr<br>ue of the Inve<br>whatsoever | I have read, understa<br>tood the Unit Trust Lo<br>and authorize you to<br>ying out these service<br>setment(s) may go do<br>to me for any losses I | ood and accep<br>oan Financing<br>carry out my ii<br>es and/ or for c<br>wn and up and<br>may suffer as | oted the terms an<br>Risk Disclosure<br>Instructions as incompliance, to rel<br>d by instructing your of the period | d conditions in the rele<br>Statement. I agree to b<br>licated. I agree that you<br>evant entities involved | vant prospectus, product<br>a bound by the terms and<br>i may transfer and disclose<br>in unit trust and the<br>dependence much belief this |                       |

| Please re-enter password for verification : |  |
|---------------------------------------------|--|
|                                             |  |

Lastly, tick "I am above 18" box and enter your login password to complete the buy order process

| Step 3 of 4 : Enter Unit                                                                                                    | s to Switch Sell                                                                                                    | Intra) and Selec                                                                                                    | t Switch E                                                                         | Buy (Intra) fur                                                                                             | d                                                                                                    |                                                                                                    | Number of the                                                                                                    |                                                                             | D                                                                                                    | Available credit(s) : 19948                                                                                                    |
|----------------------------------------------------------------------------------------------------|----------------------------------------------------------------------------------------------------|----------------------------------------------------------------------------------------------------|------------------------------------------------------------------------------------|----------------------------------------------------------------------------------------------------|----------------------------------------------------------------------------------------------------|----------------------------------------------------------------------------------------------------|----------------------------------------------------------------------------------------------------|-----------------------------------------------------------------------------|----------------------------------------------------------------------------------------------------|----------------------------------------------------------------------------------------------------|
| Date                                                                                                    | Fund                                                                                                    | Fund                                                                                                    | Sheet                                                                              | Prospectus                                                                                                  | Sheet                                                                                                    | Method                                                                                                  | switch                                                                                                    | F                                                                           | Redemption<br>Fee*                                                                                           | Charge*                                                                                                    |
| unday, April 24, 2016<br>1:25:33 PM                                                                                                | AmDynamic<br>Bond                                                                                                    | AmConservative                                                                                                    | FS                                                                                 | <u> </u>                                                                                                    |                                                                                                    | Cheque                                                                                                  | 50000                                                                                                    | 1                                                                           | 1.00%                                                                                                    |                                                                                                    |
|                                                                                                    |                                                                                                    |                                                                                                    |                                                                                    |                                                                                                    |                                                                                                    |                                                                                                    | -                                                                                                    | We v<br>swite                                                               | will prom<br>ching orc                                                                                       | ipt you to confirm th<br>der                                                                                                    |
| nly information which<br>ur hotlines at 03 - 214                                                                                   | n forms part of the<br>19 0567 or 04 - 64                                                                                  | prospectus shou<br>10 1567 (northerr                                                                                     | ld be relie<br>region).                                                            | ed upon. Print                                                                                              | ed copies of the Pro                                                                                                    | spectus can a                                                                                           | lso be obtained at                                                                                                    | our ones                                                                    | e ano you ma                                                                                                 | у теquestion атент ву санину                                                                                                    |
| ortant: Click here fo                                                                                                    | or information abo                                                                                                    | out your right to ca                                                                                                    | ancel.                                                                             |                                                                                                    |                                                                                                    |                                                                                                    |                                                                                                    |                                                                             |                                                                                                    |                                                                                                    |
| ease note that the ur<br>electronic prospec                                                                                        | nit trusts are offere<br>tus.                                                                                              | ed solely on the b                                                                                                    | asis of the                                                                        | e information o                                                                                             | contained in the elec                                                                                                    | tronic prospe                                                                                           | ctus and any other                                                                                                    | r informat                                                                  | tion found els                                                                                               | ewhere does not form part of                                                                                                    |
| I am above 18 yea<br>highlight sheets, a<br>conditions of the p<br>any information re<br>Securities Commi-<br>risk which I am pre- | ars of age and elig<br>ind Fundsuperma<br>prospectus and Fu<br>lating to me and<br>ssion. I agree and<br>epared to accept. | gible to apply for<br>int website. I have<br>indsupermart we<br>my account, whic<br>I acknowledge th<br>You shall have n | unit trust.<br>also read<br>bsite. I he<br>h is neces<br>at the val<br>o Liability | I confirm that I<br>d and underst<br>reby instruct a<br>ssary for carry<br>ue of the Inves<br>whatsoever to | have read, understo<br>bod the Unit Trust Lo<br>ind authorize you to<br>ing out these service<br>stment(s) may go do<br>o me for any losses I | ood and accep<br>oan Financing<br>carry out my in<br>es and/ or for c<br>wn and up and<br>may suffer as | oted the terms and<br>Risk Disclosure S<br>nstructions as indi-<br>compliance, to rele<br>d by instructing you<br>a result of the per | condition<br>tatement<br>cated. I a<br>evant enti<br>u to apply<br>formance | ns in the relea<br>t. I agree to be<br>agree that you<br>ities involved<br>ly for any Inve<br>e of any Inves | vant prospectus, product<br>e bound by the terms and<br>may transfer and disclose<br>in unit trust and the<br>stments on my behalf, this<br>stment(s). |
| lease re-enter passw                                                                                                    | ord for verificatior                                                                                                    | ı : <b></b>                                                                                                    |                                                                                    |                                                                                                    |                                                                                                    |                                                                                                    |                                                                                                    |                                                                             |                                                                                                    |                                                                                                    |
|                                                                                                    |                                                                                                    |                                                                                                    |                                                                                    |                                                                                                    | Confirm                                                                                                    |                                                                                                    |                                                                                                    |                                                                             |                                                                                                    |                                                                                                    |
|                                                                                                    |                                                                                                    |                                                                                                    |                                                                                    |                                                                                                    |                                                                                                    |                                                                                                    |                                                                                                    |                                                                             |                                                                                                    |                                                                                                    |
|                                                                                                    |                                                                                                    |                                                                                                    |                                                                                    |                                                                                                    |                                                                                                    |                                                                                                    |                                                                                                    |                                                                             |                                                                                                    |                                                                                                    |

| 4 Steps | Intra-Fund | Switching |
|---------|------------|-----------|
| 4 5(6)5 |            | 2WILCHING |

| Step 4 : Confirmation For cash investment: The switch-sell and switch-buy orders will be transacted on the same business day the order is recently business day. | ved t | You may print out the order for your own reference. A confirmation note has been sent to you via email |
|----------------------------------------------------------------------------------------------------|-------|----------------------------------------------------------------------------------------------------|
| For your own reference, you may want to click on 'Print Form' to print a record of the transaction details.                                                      |       |                                                                                                    |
| Print Form View Holdings                                                                                                    |       |                                                                                                    |

4

Confirmation

| Step 1                                | nvestment Adviser                                                                                                    |                |                                                              |                                |          |       |                                                |                                                                        |
|---------------------------------------|----------------------------------------------------------------------------------------------------|----------------|--------------------------------------------------------------|--------------------------------|----------|-------|------------------------------------------------|------------------------------------------------------------------------|
| TUNDSU<br>MALAYSIA<br>GETTING STARTED | TRANSACTIONS                                                                                                    | INVEST GLOBALL | Y AND PROFITABLY                                             | e <13k<br>REGULAR SAVINGS PLAN | RESEARCH | FUNDS | Funds Search   Ch                              |                                                                        |
| Links                                 | Cash Management<br>Buy Unit Trusts<br>Sell Unit Trusts<br>UT Switching<br>Private Retirement<br>Scheme<br>Void Orders<br>Transfer In | Fund           | Intra Fund House<br>Inter Fund House<br>Switching Calculator | -                              |          |       | To do switchi<br>house, click "<br>Fund House" | ing within SAME fund<br>'UT Switching >> Inter<br>' under TRANSACTIONS |
| Quich                                 | Forms                                                                                                    |                |                                                              |                                |          |       | Find out more about the Ca                     |                                                                        |

## Step 2 FSM **UT** Switching **4 Steps Inter-Fund Switching** Introduction Step 1 of 4 : Introduction IMPORTANT: Please take note that the fees incurred for Intra fund house switches may be lower as compared to Inter fund house. Do consider this option before you execute an inter fund house switch. 1. Inter fund house switching is allowed only for cash investments. You CANNOT switch if you had invested using savings in EPF Account 1. Switching comprises of two processes: a sell transaction for the fund that you are invested in and a buy transaction for a fund that you want to invest in. Switching into a fund is not free of charge and investors have to pay for redemption fees, if any, as well as the sales charge imposed on buying a fund. Switching is, however, more convenient as you only place one switch transaction as opposed to one buy transaction and one sell transaction. You also benefit from shorter processing period by switching as we do the buy and sell transactions on your behalf You may only switch from 1 fund to another fund. Switching from one fund to multiple funds in a single switch order is not allowed. A fund's minimum initial investment amount still applies for switch transactions. If you are switching into a fund that you do not own, the fund's minimal initial investment amount is applicable. However, if you already have units of the fund that you are switching into, the minimum subsequent investments amount applies. Switch Orders 4. A switch will comprise of 2 steps: a 'switch-sell', where the fund that you want to switch out from will be sold and a 'switch-buy', where the sale proceeds will be used to buy the fund that you want to switch into. 5. The switch-sell order will be transacted on the same business day the order is received provided the order is received before 3:00 PM. Otherwise, the order will be transacted on the next business day. 6. The switch-buy order will be transacted based on the lag time as described in Fund Sales Charges - Switch Inter Fund House. However, this lag time will be shorter than executing the sell and buy transactions on your own. Investment Amount 7. As the switch-buy order is transacted after the switch-sell order, you need to ensure that the redemption amount from the switch-sell, based on the fund's latest indicative bid/NAV price is at least 105% of the minimum initial or subsequent investment amount of the fund you are switching into. This is to ensure that there is a small buffer to meet the minimum investment amount and to pay for redemption and sales charges. For example, if you want to switch out of Fund A and into Fund B, and Fund B has an initial investment amount of RM1.000, you need to ensure that the switch-sell of Fund A For example, it you want to switch out of Fund A and more fund b, and Fund B has an initial investment amount of RW 1,000, you need to ensure that the switch-sell of Fund A, based on its latest indicative bid/NAV price, will generate at least RM 1,500 worth of proceeds. This is so that if the actual transacted switch-sell price of Fund A is lower than the latest indicative bid/NAV price, there is a buffer to ensure that the minimum initial or subsequent investment amount of Fund B can be met. Our system will prompt you if the amount is insufficient to buy into the selected fund Click the "Next" button after read Payment and Sales Charge through the introduction Inter fund house switches (switching between funds from different fund houses) are not free of charge as investors manager on the switch-sell fund and also the sales charge of the switch-buy fund. You are not required to make any payment as the proceeds from the switch-sell order will be used to pay for the switch-sell order will be used to pay for the switch-sell order will be switch-sell order will be use witch-buy You may check what charges and switch-buy orders. how long the switching cycle is taken Unprocessed Buy Orders and RSP under Fund Sales Charge - Switch

Inter Fund House

10. f you switch-sell all the units of a fund, you cannot have a normal buy order for the same fund still being processed in the s

IRREVOCABLE

11. All switch orders received are IRREVOCABLE. Please read the Fund Sales Charge - Sych Inter Fund House table carefully before placing your orders

Next

## 4 Steps Inter-Fund Switching

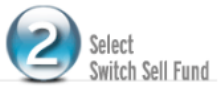

| Select                        |                                                                                                    |                                              |                |                                                                                                    |
|-------------------------------|----------------------------------------------------------------------------------------------------|----------------------------------------------|----------------|----------------------------------------------------------------------------------------------------|
| -                             | Fund Name                                                                                                    | No. of Units Available                       | Payment Method | Your buy transaction still being processed                                                                                                    |
| $\circ$                       | Aberdeen Islamic World Equity Fund - Class A                                                                                                    | 47,891.62                                    | Cheque         | -                                                                                                    |
| $\odot$                       | Affin Hwang Select Asia (Ex Japan) Opportunity Fund                                                                                                    | 147,850.05                                   | Cheque         | -                                                                                                    |
| $\odot$                       | Affin Hwang Select Asia (Ex Japan) Quantum Fund                                                                                                    | 38,961.87                                    | Cheque         | -                                                                                                    |
| $\odot$                       | Affin Hwang Select Asia Pacific (Ex Japan) Balanced Fund - MYR                                                                                               | 70,529.04                                    | Cheque         | -                                                                                                    |
| $\odot$                       | AmBon Islam                                                                                                    | 8,882.28                                     | Cheque         | -                                                                                                    |
| $\odot$                       | AmCommodities Equity                                                                                                    | 32,730.16                                    | Cheque         | -                                                                                                    |
| $\odot$                       | AmDynamic Bond                                                                                                    | 39,330.67                                    | Cheque         | -                                                                                                    |
| $\odot$                       | CIMB-Principal Asia Pacific Dynamic Income Fund                                                                                                    | 13,453.61                                    | Cheque         | -                                                                                                    |
| $\odot$                       | CIMB-Principal Global Titans Fund                                                                                                    | 16,065.47                                    | Cheque         | -                                                                                                    |
| $\odot$                       | Eastspring Investments Dana Al-Islah                                                                                                    | 33,402.17                                    | Cheque         | -                                                                                                    |
| $\odot$                       | Eastspring Investments Dana Dinamik                                                                                                    | 68,967.91                                    | Cheque         | -                                                                                                    |
| 0                             | Kenanga Growth Fund                                                                                                    | 26,604.74                                    | Cheque         | -                                                                                                    |
| 0                             | Manulife China Equity Fund                                                                                                    | 88,595.95                                    | Cheque         | -                                                                                                    |
| 0                             | Pheim Emerging Companies Balanced Fund                                                                                                    | 64,973.58                                    | Cheque         | -                                                                                                    |
| 0                             | RHB Asian Income Fund                                                                                                    | 95,824.08                                    | Cheque         | -                                                                                                    |
| Ð                             | RHB Asian Total Return Fund                                                                                                    | 62,158.60                                    | Cheque         | -                                                                                                    |
| D                             | RHB Cash Management Fund 2                                                                                                    | 87,364.76                                    | Cheque         |                                                                                                    |
| 0                             | RHB Emerging Markets Bond Fund                                                                                                    | 62,405.08                                    | Cheque         | -                                                                                                    |
| D                             | RHB European Select Fund                                                                                                    | 42,663.52                                    | Cheque         | -                                                                                                    |
| D                             | RHB GoldenLife 2020                                                                                                    | 49,748.29                                    | Cheque         | -                                                                                                    |
| 0                             | RHB Growth And Income Focus Trust                                                                                                    | 147,088.02                                   | Cheque         | -                                                                                                    |
| 0                             | RHB Smart Balanced Fund                                                                                                    | 29,974.37                                    | Cheque         | -                                                                                                    |
| J                             | TA European Equity Fund                                                                                                    | 73,484.82                                    | Cheque         | -                                                                                                    |
|                               | TA Global Technology Fund                                                                                                    | 99,362.54                                    | Cheque         |                                                                                                    |
| JT SI                         | vitching                                                                                                    |                                              |                | FSM                                                                                                    |
|                               | -                                                                                                    |                                              |                |                                                                                                    |
|                               |                                                                                                    |                                              |                |                                                                                                    |
| 4                             | Steps Inter-Fund Switching                                                                                                    |                                              | 3              | Select<br>Switch Buy Fund                                                                                                    |
| Step :<br>You have<br>Note th | of 4 : Select Switch-Buy fund and Enter Units to<br>a selected the Kenanga Growth Fund .<br>t you must READ the fund prospectus and product highlights sheet | Switch-Sell * before you proceed to are next | 3<br>step.     | Select<br>Switch Buy Fund<br>Please ensure that you have<br>sufficient opportunity to read of<br>the electronic prospectus and<br>information, please click "Nex<br>proceed |

| UT Switching                                                            |                                                           |                                                    |                                    |                         | FSM                                                                                               |
|-------------------------------------------------------------------------|-----------------------------------------------------------|----------------------------------------------------|------------------------------------|-------------------------|---------------------------------------------------------------------------------------------------|
| 4 Steps Inter-F                                                         | und Switchi                                               | ng                                                 |                                    | Select<br>Swite         | ct<br>ch Buy Fund                                                                                 |
| Step 3 of 4 : Select Switch-Buy f                                       | und and Enter Units to                                    | Switch-Sell                                        |                                    | — I Г                   |                                                                                                   |
| Switch-Sell Fund                                                        | TA Global Technolo                                        | y Fund 🔢                                           |                                    |                         | Select the fund you wish to <u>switch buy</u>                                                     |
| Payment Method                                                          | Cheque                                                    |                                                    |                                    |                         | from the list and proceed                                                                         |
| Available Units<br>Switch-Buy Fund                                      | 99,362.54<br>Kepapaa Growth F                             | und                                                |                                    | - <b>-</b>              |                                                                                                   |
| Note                                                                    | There is a non-trad                                       | ng day for this fund withi                         | in the next 10 business days. Clic | k 📰 to view the detail  | ls of fund holidavs.                                                                              |
| Number of Units to switch                                               |                                                           | Switch Sell All                                    | 1                                  |                         |                                                                                                   |
| Campaign Code                                                           | Only if applicable                                        |                                                    |                                    |                         |                                                                                                   |
| Fundsupermart Sales Charge*                                             |                                                           |                                                    |                                    |                         |                                                                                                   |
| Fund PDF Files                                                          | Prospectus 🕮 🛛 F                                          | act Sheet 🎦                                        |                                    |                         | Key in the units you wish to switch                                                               |
|                                                                         |                                                           |                                                    | Net                                |                         | sell, or tick on the box to switch sell all                                                       |
|                                                                         |                                                           |                                                    | Next                               |                         | units. Then click "Next" to proceed.                                                              |
| Silver Status (*RM50,000 to RI                                          | M149,999): 0.25% Disco                                    | unt on Normal Sales Cha                            | arge.                              |                         |                                                                                                   |
| Gold Status (*RM150,000 and                                             | above): 0.50% Discoun                                     | on Normal Sales Charg                              | e.                                 |                         |                                                                                                   |
| Platinum Status (*RM750,000                                             | and above): 0.75% Dis                                     | ount on Normal Sales Cl                            | harge.                             |                         |                                                                                                   |
| *** Campaign Code is obtained fi<br>promotions is in place, either one  | rom activities organized I<br>e of the discount will be g | y Fundsupermart.com. I<br>ven, whichever is lower. | in the case of FSM Rewards Pro     | gram (Silver, Gold, Pla | atinum Status), Referral Token , or website                                                       |
| **The amount is based on currer                                         | nt holdings or investment                                 | cost (which includes unit                          | trust holdings and Cash Manage     | ment Fund balances)     | , whichever is higher.                                                                            |
| For further assistance, call our he                                     | otlines at 03 - 2149 0567                                 | or 04 - 640 1567 (northe                           | ern region).                       |                         |                                                                                                   |
|                                                                         |                                                           |                                                    |                                    |                         |                                                                                                   |
|                                                                         |                                                           |                                                    |                                    |                         |                                                                                                   |
| UT Switching                                                            |                                                           |                                                    |                                    |                         | Check the details of your purchase                                                                |
|                                                                         |                                                           |                                                    |                                    |                         | order and final sales charges / fees.                                                             |
|                                                                         |                                                           |                                                    |                                    |                         | Click on Prospectus or Product                                                                    |
|                                                                         |                                                           |                                                    |                                    |                         | Highlights Sheet if you want to have the                                                          |
| 4 Steps Inter-F                                                         | Fund Switch                                               | ing                                                |                                    |                         | final reading                                                                                     |
| 4 Steps inter-i                                                         | und switten                                               | 100                                                |                                    |                         |                                                                                                   |
| Step 3 of 4 : Select Switch-Buy                                         | fund and Enter Units                                      | o Switch-Sell                                      |                                    |                         |                                                                                                   |
| Date Switch-Sell F                                                      | Fund Switch-Buy                                           | Fact rospectus                                     | Product Highlights Paymen          | t Number of Ur          | nits for Redemption FSM Switch                                                                    |
| April 24, 2016 11:34:05 TA Global Tech                                  | nology Kenanga Growth                                     | B D                                                | Cheque                             | 99362.54 units          | - Charge*                                                                                         |
| Pulla                                                                   | Punu                                                      |                                                    |                                    |                         | *subject to GST of 6%                                                                             |
|                                                                         |                                                           |                                                    |                                    |                         |                                                                                                   |
| Important: Click here for information                                   | on about your right to ca                                 | ncel.                                              |                                    |                         |                                                                                                   |
| Only information which forms part<br>hotlines at 03 - 2149 0567 or 04 - | of the prospectus should<br>640 1567 (northern regi       | be relied upon. Printed (<br>on).                  | copies of the Prospectus can als   | o be obtained at our o  | ffice and you may request for them by calling our                                                 |
|                                                                         |                                                           |                                                    |                                    |                         |                                                                                                   |
| Please note that the unit trusts are<br>electronic prospectus.          | offered solely on the bas                                 | is of the information cont                         | tained in the electronic prospectu | s and any other inform  | nation found elsewhere does not form part of the                                                  |
| I am above 18 years of age a                                            | and eligible to apply for u                               | nit trust. I confirm that I h                      | ave read, understood and accept    | ted the terms and con   | nditions in the relevant prospectus, product highlight                                            |
| sheets, and Fundsupermart v<br>prospectus and Fundsuperm                | website. I have also read<br>art website. I hereby inst   | and understood the Unit                            | t Trust Loan Financing Risk Disc   | osure Statement. I ag   | ree to be bound by the terms and conditions of the<br>u may transfer and disclose any information |
| relating to me and my accour<br>agree and acknowledge that              | nt, which is necessary for<br>the value of the Investm    | carrying out these servic                          | ces and/ or for compliance, to rel | evant entities involved | in unit trust and the Securities Commission. I<br>on my behalf, this risk which I am prepared to  |
| accept. You shall have no Lia                                           | bility whatsoever to me f                                 | or any losses I may suffer                         | r as a result of the performance   | of any Investment(      |                                                                                                   |
| Disease re-enter provide for the                                        | action -                                                  |                                                    |                                    |                         | Lastly, tick "I am above 18" box and                                                              |
| mease re-enter password for verifi                                      | cation :                                                  |                                                    |                                    |                         | enter your login password to complete                                                             |

Confirm

the buy order process ١ŀ

| tep 3 of 4 : Selec                                                                                                    | t Switch-Buy fund a                                                                                                    | and Enter Units t                                                                                                    | to Switch-                                                                                                    | Sell                                                                                                    |                                                                                                    |                                                                                                    | Mariano                                                                                                    |   |
|----------------------------------------------------------------------------------------------------|----------------------------------------------------------------------------------------------------|----------------------------------------------------------------------------------------------------|----------------------------------------------------------------------------------------------------|----------------------------------------------------------------------------------------------------|----------------------------------------------------------------------------------------------------|----------------------------------------------------------------------------------------------------|----------------------------------------------------------------------------------------------------|---|
| Date                                                                                                    | Switch-Sell Fund                                                                                                    | Switch-Buy<br>Fund                                                                                                    | Fact<br>Sheet                                                                                                    | Prospectus Product Highlights<br>Sheet                                                                                                    | Payment<br>Method                                                                                                    | Number of Un<br>Switch- ell                                                                                                    | switching order                                                                                                    | ; |
| April 24, 2016 11:34:05<br>PM                                                                                                    | 5 TA Global Technology<br>Fund                                                                                                    | Kenanga Growth<br>Fund                                                                                                    | PS                                                                                                    | <u> </u>                                                                                                    | Cheque                                                                                                    | 99362.54 units                                                                                                    | <b>J</b> • • •                                                                                                    | _ |
| Only information who the state of the state of the state | hich forms part of the p<br>19 0567 or 04 - 640 15<br>e unit trusts are offered                                                                                                    | ut your right to car<br>prospectus should<br>67 (northern regi<br>d solely on the bas                                                                                                    | ncel.<br>I be relied u<br>ion).<br>sis of the inf                                                                                           | upon. Printed copies of the Prospect                                                                                                    | tus can also be<br>prospectus an                                                                                                    | obtained at our offic<br>d any other informa                                                                                                    | e and you may request for them by calling our tion found elsewhere does not form part of the                                                                                                    |   |
| Only information wh<br>hotlines at 03 - 214<br>Please note that the<br>electronic prospectu<br>I am above 18<br>sheets, and Fic<br>prospectus an<br>relating to me<br>agree and ack<br>accept. You sh                                                                                                    | hich forms part of the j<br>9 0567 or 04 - 640 15<br>9 unit trusts are offered<br>is.<br>3 years of age and elig<br>undsupermart website<br>and my account, which<br>and have no Liability wh | ut your right to car<br>prospectus should<br>(67 (northern regi<br>i solely on the bas<br>ible to apply for ur<br>. I have also read<br>siste. I hereby inst<br>h is necessary for<br>ue of the Investm<br>hatsoever to me for | ncel.<br>I be relied u<br>on).<br>sis of the inf<br>nit trust. I c<br>and under<br>truct and au<br>carrying o<br>ent(s) may<br>or any losse | upon. Printed copies of the Prospect<br>formation contained in the electronic<br>onfirm that I have read, understood<br>stood the Unit Trust Loan Financing<br>thorize you to carry out my instruct<br>ut these services and/ or for compli-<br>go down and up and by instructing<br>es I may suffer as a result of the per | tus can also be<br>c prospectus an<br>and accepted t<br>g Risk Disclosur<br>ions as indicate<br>ance, to relevan<br>you to apply for<br>formance of an | obtained at our offic<br>d any other informa<br>the terms and condit<br>e Statement. I agre<br>d. I agree that you r<br>t entities involved in<br>any Investments or<br>ny Investment(s). | te and you may request for them by calling our<br>tion found elsewhere does not form part of the<br>tions in the relevant prospectus, product highlight<br>e to be bound by the terms and conditions of the<br>may transfer and disclose any information<br>unit trust and the Securities Commission. I<br>in my behalf, this risk which I am prepared to |   |

| UT Switching                                                                                                    | FSM                                                                                                    |
|----------------------------------------------------------------------------------------------------|----------------------------------------------------------------------------------------------------|
| 4 Steps Inter-Fund Switching Step 4 : Confirmation Your switch instruction has been received and will be processed accordingly. Click on "Print Form" to mint a copy of the switching or | You may print out the order for your own<br>reference. A confirmation note has been<br>sent to you via email |
| Thank you for investing with us.           Print Form         View Holdings                                                                                                    |                                                                                                    |